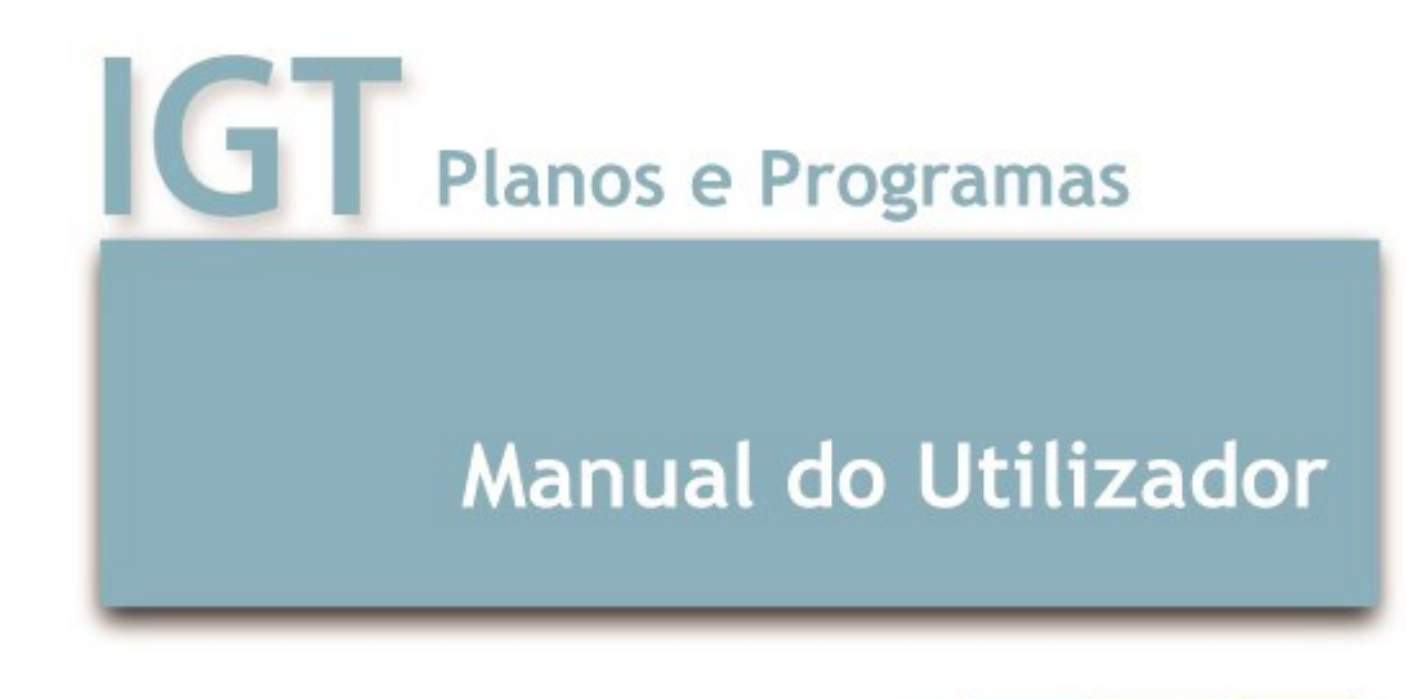

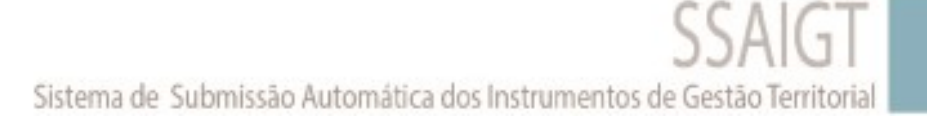

Manual do Utilizador para Submissão Automática dos IGT Módulo IGT – planos e programas

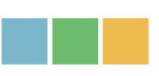

### SSAIGT – Manual do Utilizador IGT - Planos e Programas

Direção de Serviços de Ordenamento do Território

Divisão de Informação e Gestão Territorial

Autores: Equipa SSAIGT

Direção-Geral do Território Rua da Artilharia Um, 107 1099-052 Lisboa

maio 2025

## Índice

| 1.          | Enq                                                               | juadramento5                                                                                                    |  |  |  |  |  |
|-------------|-------------------------------------------------------------------|----------------------------------------------------------------------------------------------------|--|--|--|--|--|
| 2.          | 2. Requisitos para utilização da plataforma – módulo IGT6         |                                                                                                    |  |  |  |  |  |
| 2           | 2.1. Credenciais                                                  |                                                                                                    |  |  |  |  |  |
| 2           | .2.                                                               | Formulário – informação necessária                                                                                                    |  |  |  |  |  |
| 2           | .3.                                                               | Ficheiros para carregamento: denominação, formatos e dimensão                                                                                        |  |  |  |  |  |
|             | 2.3.                                                              | .1. Dedominação geral dos ficheiros                                                                                                    |  |  |  |  |  |
|             | 2.3.                                                              | 2. Especificidades da denominação dos ficheiros gráficos10                                                                                           |  |  |  |  |  |
|             | 2.3.                                                              | .3. Formatos dos ficheiros e compressão em ZIP11                                                                                                    |  |  |  |  |  |
|             | 2.3.                                                              | .4. Dimensão dos Ficheiros12                                                                                                    |  |  |  |  |  |
| 3.          | Sub                                                               | missão de processos IGT na plataforma – Ações possíveis                                                                                              |  |  |  |  |  |
| 3           | .1.                                                               | Iniciar Processo14                                                                                                    |  |  |  |  |  |
| 3           | .2.                                                               | Continuar Processo 17                                                                                                    |  |  |  |  |  |
| 3           | .3.                                                               | Corrigir Processo                                                                                                    |  |  |  |  |  |
| 3           | .4.                                                               | Consultar Processo                                                                                                    |  |  |  |  |  |
| 3           | .5.                                                               | Anular o processo 22                                                                                                    |  |  |  |  |  |
| 4.          | Eler                                                              | mentos Instrutórios para Publicação e Depósito22                                                                                                    |  |  |  |  |  |
| 4           | .1.                                                               | Conteúdo das peças escritas - Regras aplicáveis à publicação25                                                                                       |  |  |  |  |  |
| 4           | .2.                                                               | Peças Gráficas – Regras aplicáveis à publicação22                                                                                                    |  |  |  |  |  |
| 4           | .3.                                                               | Ficha de Metadados29                                                                                                    |  |  |  |  |  |
| 4<br>re     | .4.<br>egula                                                      | Lista com correspondência entre denominação dos ficheiros e referência no<br>amento                                                                  |  |  |  |  |  |
| 5.          | Refe                                                              | erências33                                                                                                    |  |  |  |  |  |
| Ane<br>para | exo I -<br>a put                                                  | <ul> <li>– Lista de processos de elaboração e de dinâmica, procedimentos e documentos</li> <li>blicação e depósito ou apenas para depósito</li></ul> |  |  |  |  |  |
| Ane<br>pro  | exo II<br>cesso                                                   | – Normas habilitantes e tipificação do conteúdo dos Avisos e Deliberações por<br>o de elaboração e dinâmica dos IGT35                                |  |  |  |  |  |
| Ane         | Anexo III – Ações sobre os Atos publicados – situações aplicáveis |                                                                                                    |  |  |  |  |  |
| Ane         | exo IN                                                            | <ul> <li>V – Ficha de metadados e informação adicional</li></ul>                                                                                     |  |  |  |  |  |
| Ane         | exo V                                                             | <ul> <li>Lista com correspondência entre denominação dos ficheiros e referência no</li> </ul>                                                        |  |  |  |  |  |
| reg         | ulam                                                              | iento                                                                                                    |  |  |  |  |  |

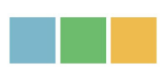

# Índice de Figuras

| 1.   | Figura – Estrutura de Módulos da plataforma SAIGT e acesso aos sub-módulos Planos    |
|------|--------------------------------------------------------------------------------------|
| e Pr | ogramas do Módulo IGT6                                                               |
| 2.   | Figura – Limpar os dados de navegação antes de entrar na plataforma7                 |
| 3.   | Figura – Campos do formulário – 1ª página8                                           |
| 4.   | Figura – Esquema posicional de planta secionada a publicar na íntegra e              |
| ider | ntificação/denominação de todos os ficheiros para miniatura em ficheiro PDF 10       |
| 5.   | Figura – Esquema posicional da totalidade da planta secionada com identificação e    |
| den  | ominação das folhas a alterar para miniatura em ficheiro PDF                         |
| 6.   | Figura – Ações do utilizador na plataforma em iniciar processo no sub-módulo Planos  |
|      | 15                                                                                   |
| 7.   | Figura – Tipologia de Planos, elaboração e dinâmica por plano e respetivos           |
| pro  | cedimentos15                                                                         |
| 8.   | Figura – Tipologia de Programas, elaboração e dinâmica por Programa e respetivos     |
| pro  | cedimentos16                                                                         |
| 9.   | Figura – Esquema de submissão de um processo do IGT17                                |
| 10.  | Figura – Continuar processo – Lista dos processos da entidade iniciados e guardados, |
| mas  | s ainda não submetidos18                                                             |
| 11.  | Figura – Continuar processo – 1ª folha preenchida e ficheiros ainda não carregados   |
|      | 18                                                                                   |
| 12.  | Figura - Identificação dos ficheiros recusados para correção                         |
| 13.  | Figura – Consultar os processos submetidos pela mesma entidade                       |
| 14.  | Figura – Exemplo de elementos instrutórios por procedimento para o processo de       |
| elat | poração ou revisão de planos (extrato)23                                             |
| 15.  | Figura – Exemplo de elementos instrutórios por procedimento para o processo de       |
| elat | poração ou revisão de programas (extrato)24                                          |
| 16.  | Figura – Exemplo de elementos instrutórios por procedimento para o processo de       |
| elat | poração ou revisão de programas intermunicipais (extrato)                            |
| 17.  | Figura – Possibilidade de carregamento de elementos instrutórios não obrigatórios    |
| (ext | rato)                                                                                |
| 18.  | Figura – Publicação do processo de dinâmica sobre IGT em suporte analógico 28        |
| 19.  | Figura - Série de Dados Geográficos (extrato)                                        |
| 20.  | Figura - Conjunto de Dados Geográficos (extrato)                                     |
| 21.  | Figura – Acesso à ficha de dados estatísticos                                        |
| 22.  | Figura – Ficha de dados estatísticos (extrato)                                       |
| 23.  | Figura – Identificação dos campos a preencher da lista com correspondência entre     |
| plar | nta submetida e nome constante no regulamento do IGT                                 |

Manual do Utilizador para Submissão Automática dos IGT Módulo IGT – planos e programas

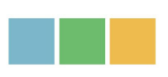

### Índice de Quadros

- 1. Quadro Formatos dos ficheiros por tipologia de documentos (elementos instrutórios)...... 11

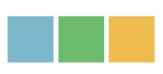

### 1. Enquadramento

A plataforma de Submissão Automática dos Instrumentos de Gestão Territorial (SAIGT)<sup>1</sup> destina-se ao **envio simultâneo, eletrónico e desmaterializado dos instrumentos de gestão territorial para publicação** no Diário da República (DR) pela Imprensa Nacional Casa da Moeda (INCM) **e depósito** na Direção-Geral do Território (DGT), conforme estabelecido no Regime Jurídico dos Instrumentos de Gestão Territorial (RJIGT – <u>DL 80/2015, de 14 de maio</u>, na sua redação atual, especificamente o n.º 2-b) do art.º 190.º e, de acordo com os requisitos da <u>Portaria 245/2011 de 22 de junho</u>, especificamente o art.º 6.º, na sua redação atual.

Esta plataforma, no módulo IGT (Planos e Programas) é de **utilização obrigatória** para **publicação de todos os atos** constitutivos dos processos de formação dos **programas** e dos **planos territoriais** identificados no art.º 191º do RJIGT. A visualização dos procedimentos finais publicados, relativos aos processos de formação da elaboração e dinâmica dos IGT, faz-se através do Sistema Nacional de Informação Territorial (SNIT).

O acesso e utilização desta plataforma está reservado às **entidades públicas** competentes para o envio dos instrumentos de gestão territorial para publicação e depósito (com a necessária acreditação), cujas credenciais de acesso são previamente atribuídas aos utilizadores indicados, conforme o Regulamento de Publicação de Atos no Diário da República (<u>Despacho Normativo n.º 16/2022, de 30 de dezembro</u>)<sup>2</sup>.

Este manual descreve os **procedimentos técnicos** a utilizar na preparação e submissão dos processos para publicação e depósito (INCM/DGT) associados à **elaboração e dinâmica dos IGT**, atendendo aos requisitos da plataforma SAIGT (gerida e atualizada pela DGT), aos elementos instrutórios dos Planos e Programas e às regras aplicáveis à informação e aos ficheiros a submeter.

Dada a diversidade de tipologias de planos e programas, a quantidade de procedimentos associados a cada plano e programa e, ainda, a quantidade de elementos instrutórios por procedimento, referenciam-se neste manual vários **documentos complementares** que especificam as normas aplicáveis, decorrentes dos diplomas legais acima referidos.

<sup>&</sup>lt;sup>1</sup> Aquando da sua criação adotou-se a denominação Sistema de Submissão Automática dos Instrumentos de Gestão Territorial (SSAIGT).

<sup>&</sup>lt;sup>2</sup> Este Despacho revogou o Despacho Normativo 15/2016, 21 de dezembro.

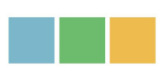

### 2. Requisitos para utilização da plataforma – módulo IGT

Neste capítulo, apresentam-se os requisitos gerais de utilização da plataforma SAIGT – módulo Instrumentos de Gestão Territorial, desde a entrada, preenchimento dos campos obrigatórios e carregamento dos ficheiros decorrentes dos documentos respetivos (elementos instrutórios dos IGT).

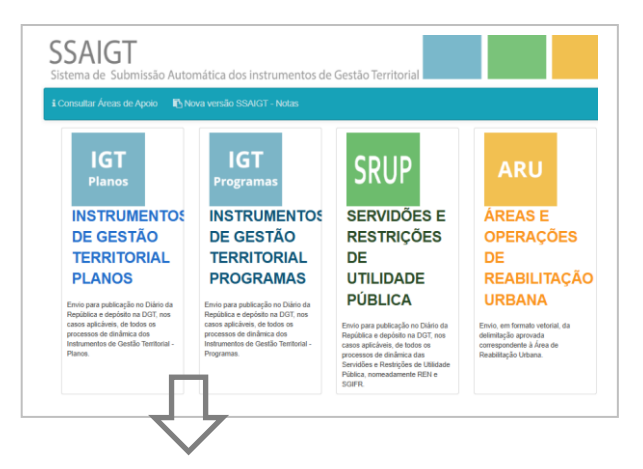

1. Figura – Estrutura de Módulos da plataforma SAIGT e acesso aos sub-módulos Planos e Programas do Módulo IGT

### 2.1. Credenciais

As credenciais de acesso a esta plataforma, nos sub-módulos <u>IGT – Planos</u> e <u>IGT –</u> <u>Programas</u> são solicitadas à INCM (<u>e-anuncio@incm.pt</u>).

Dúvidas sobre as credenciais, incluindo problemas associados ao uso das mesmas são igualmente endereçadas à INCM no mesmo endereço (<u>e-anuncio@incm.pt</u>).

| Nome do Utilizador: |  |
|---------------------|--|
| Password:           |  |
| Guardar Password:   |  |
| Submeter            |  |

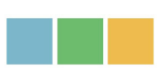

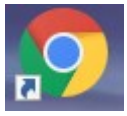

Para versões antigas de browser, aconselha-se a utilização do Google Chrome.

### Tenha presente que, antes de entrar na plataforma, deve:

- Dispor dos elementos instrutórios, convertidos nos ficheiros corretamente designados e formatados, do procedimento que vai submeter.
- Limpar, regularmente, os dados de navegação, conforme indicado na figura seguinte.

| Limpar dados de navegação<br>Básico                                                                                                    | Avançadas                                                        | 1 |                                                             |                             |   | Novo separador<br>Nova janela<br>Nova janela de naveg | ação anónima | Ctrl+ | -<br>Ctrl+T<br>Ctrl+N<br>Shift+N |
|----------------------------------------------------------------------------------------------------|------------------------------------------------------------------|---|-------------------------------------------------------------|-----------------------------|---|-------------------------------------------------------|--------------|-------|----------------------------------|
| Intervalo de tempo Sempre<br>Histórico de navegação                                                                                                    | •                                                                | ^ |                                                             |                             |   | Histórico<br>Transferências<br>Marcadores             | - 100%       |       | Ctrl+J                           |
| <ul> <li>Limpa o histórico de todos os dispositivos sincronizados</li> <li>Cookies e outros dados de sites</li> <li>A sua sessão é terminada na maioria dos sites. Continua com sessão iniciada na sua corta Goode aca padar limpar os dados sincronizados</li> </ul> |                                                                  |   |                                                             |                             |   | Zoom<br>Imprimir<br>Transmitir                        | - 100%       | •     | Ctrl+P                           |
| Imagens e ficheiros em cache<br>☑ Liberta 21,0 MB. É possível que algu<br>lentamente na sua próxima visita.                                                                                                    | ns sites sejam carregados mais                                   |   | Guardar página como<br>Criar atalho<br>Nome da ianela       | Ctrl+S                      | ŀ | Mais ferramentas<br>conar<br>Definições               | contar co    | piai  | Colar                            |
| O <u>histórico de pesquisas</u> e <u>outras fo</u><br><b>G</b> guardados na sua Conta Google qua                                                                                                    | ormas de atividade podem ser<br>ando tiver sessão iniciada. Pode | • | Limpar dados de navegação<br>extensoes<br>Gestor de tarefas | Ctrl+Shift+Del<br>Shift+Esc |   | Ajuda<br>Sair                                         |              |       |                                  |
|                                                                                                    | Cancelar Limpar dados                                            |   | Ferramentas do programador                                  | Ctrl+Shift+I                |   | Gerido pela sua entida                                | ade          |       |                                  |

2. Figura – Limpar os dados de navegação antes de entrar na plataforma

### 2.2. Formulário – informação necessária

Para cada IGT e procedimento selecionados, surge um formulário com campos para preenchimento obrigatório que resultam de requisitos legais (art.º s 4.º a 12.º do Regulamento de Publicação de Atos no Diário da República - <u>Despacho Normativo n.º</u> <u>16/2022</u>, <u>de 30 de dezembro</u>). O utilizador deve dispor da **seguinte informação**:

- A parte e os tipos de atos em que se incluem, tal como indicados nos artigos 6.ºe 9.º;
- ✓ A identificação da entidade emitente, nos termos dos artigos 7.º e 12.º;

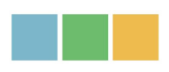

- A data da respetiva emissão, bem como qualquer outra data relevante;
- O sumário do conteúdo do ato;
- Se correspondem ao texto integral ou apenas a um extrato do ato a publicar;
- Redação no idioma português conforme o Acordo Ortográfico;
- Indicar a norma habilitante para a sua emissão;
- Conter os elementos exigidos no artigo 131.º do CPA, quando se tratar de atos administrativos;
- Identificação da entidade emitente para efeitos de publicação em Diário da República

Após o preenchimento, deve guardar, antes de passar à página seguinte do formulário.

| PU - Alteração por adaptação                                                                                                    |                            |   |  |  |  |  |  |
|----------------------------------------------------------------------------------------------------|----------------------------|---|--|--|--|--|--|
| Indique neste formulário os documentos que constituem o processo de publicação e depósito que a entidade que representa vai enviar respetivamente à INCM e à DGTerritório. |                            |   |  |  |  |  |  |
|                                                                                                    |                            |   |  |  |  |  |  |
| Tipo de instrumento                                                                                                    | Plano de Urbanização       |   |  |  |  |  |  |
| Tipo de procedimento                                                                                                    | Alteração por adaptação    |   |  |  |  |  |  |
| NUT II                                                                                                    | Por Favor Selecione 🗸 *    |   |  |  |  |  |  |
| Concelho                                                                                                    | Por Favor Selecione 🗸 *    |   |  |  |  |  |  |
| Designação                                                                                                    | Por Favor Selecione        |   |  |  |  |  |  |
| Identificação da entidade emitente                                                                                                    | *                          |   |  |  |  |  |  |
| Contato para efeitos de tramitação processual                                                                                                    | *                          |   |  |  |  |  |  |
| Contato para publicação                                                                                                    | *                          |   |  |  |  |  |  |
| Norma legal ou mera conveniência                                                                                                    | *                          |   |  |  |  |  |  |
| Parte do DR                                                                                                    | 2.ª Série - H              |   |  |  |  |  |  |
| Tipo de ato                                                                                                    | Por Favor Selecione 🗸 *    |   |  |  |  |  |  |
| Tipo de informação                                                                                                    | ○ Texto integral ○ Extrato |   |  |  |  |  |  |
|                                                                                                    | *                          |   |  |  |  |  |  |
| Sumário conteúdo do ato                                                                                                    |                            | * |  |  |  |  |  |
| Guardar Wittar ao Menu                                                                                                    |                            |   |  |  |  |  |  |

3. Figura – Campos do formulário – 1ª página

### 2.3. Ficheiros para carregamento: denominação, formatos e dimensão

A plataforma tem áreas específicas para carregamento e validação nominal dos ficheiros correspondentes aos elementos instrutórios obrigatórios e opcionais. São campos cuja

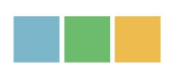

designação indica ao utilizador que ficheiro(s) carregar e surgem na folha seguinte ao preenchimento do formulário.

Os ficheiros são resultantes de documentos obrigatórios (elementos instrutórios para publicação e depósito) a referir no <u>capítulo 4</u>.

### **2.3.1.** Dedominação geral dos ficheiros

A denominação dos ficheiros para carregamento (nos campos respetivos) obedece às seguintes **regras**:

### Pode

Conter números, caracteres de A a Z (maiúsculos e minúsculos), e underscores (\_)

Deve

Começar pelos Códigos do Distrito e do Concelho (<u>DTCC – Códigos da Divisão Administrativa</u> <u>do Instituto Nacional de Estatística</u>) e ser elucidativo da natureza/conteúdo e destino (e.g.: 0102\_Implant\_Pub.tif , 0102\_Impl\_Dep.jpg, 0102\_Impl.zip; 0102\_AtaAM\_Pub.doc + 0102\_AtaAM\_Dep.pdf, 0102\_AtaAM.zip, 0102\_Regul\_Pub.doc, 0102\_Regul\_Dep.pdf, 0102\_Regul.zip).

### Nas peças gráficas:

• Com **desdobramentos** - O DTCC, seguido por PO (para plantas de ordenamento) ou PC (para plantas de condicionantes) e elucidativo da natureza/conteúdo do documento que está a submeter (e.g.: 0102\_PO\_CQSolo.shp, 0102\_PO\_CQSolo.tif, 0102\_PO\_CQSolo.zip).

• Seccionadas em folhas - Juntar à denominação um n.º diferente para cada folha e apresentando o cartograma da visualização do conjunto e o ficheiro com o esquema posicional das folhas e respetiva designação.

### Não pode

Ter mais de 20 caracteres, incluindo a extensão
Conter espaços nem caracteres especiais ^~``ç\*+&%\$#"-! etc.

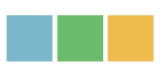

### **2.3.2. Especificidades da denominação dos ficheiros gráficos**

Quando a peça gráfica é composta por várias folhas (seccionada) ou tem desdobramentos, os ficheiros matriciais georreferenciados (TIFF ou TIF e respetivo TFW) apresentam na denominação a posição relativa das folhas, como referido no ponto anterior<sup>3</sup>.

Adicionalmente, é submetido também um **ficheiro** (PDF), isto é, uma miniatura ou cartograma, com o **esquema posicional** de cada folha e a designação de todos os ficheiros, conforme exemplificado na figura seguinte. Este ficheiro deve ser igual ou inferior a 155mm e 3Mb e constar no campo próprio<sup>4</sup> e **assinalado para publicação** e depósito.

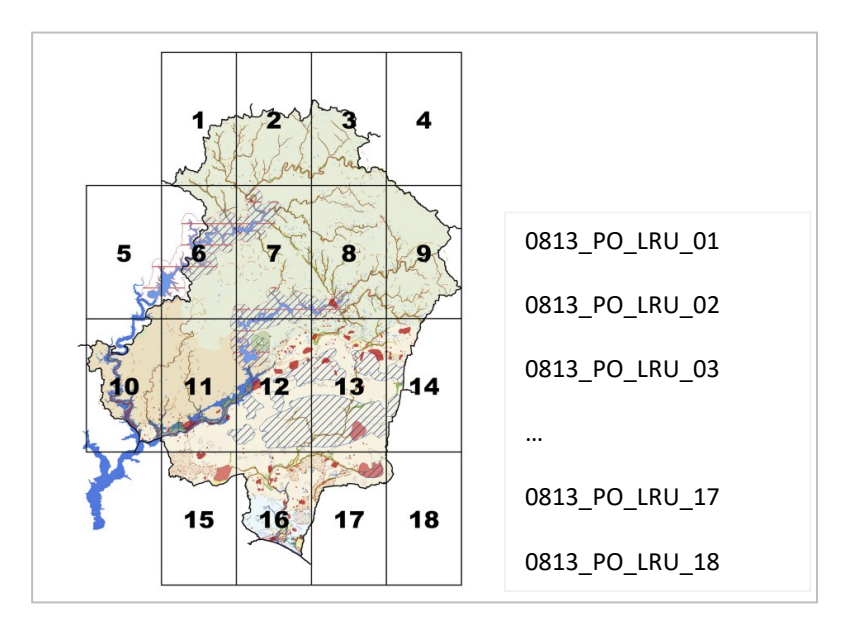

4. Figura – Esquema posicional de planta secionada a publicar na íntegra e identificação/denominação de todos os ficheiros para miniatura em ficheiro PDF

A denominação dos **ficheiros gráficos** tem que ter **correspondência** na denominação referida no **Regulamento** do IGT, conforme o <u>ponto 4.4</u>. deste manual.

<sup>&</sup>lt;sup>3</sup> O conteúdo das figuras deste manual é meramente exemplificativo, não pretendendo corresponder à situação real dos processos submetidos na plataforma.

<sup>&</sup>lt;sup>4</sup> Existente na versão mais recente desta plataforma (30-09-2024).

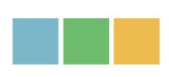

Se o procedimento a submeter na plataforma é de **dinâmica** do IGT (*eg*.: Alteração) o esquema posicional deve incluir a totalidade desse IGT, mas identificando as **folhas alteradas**.

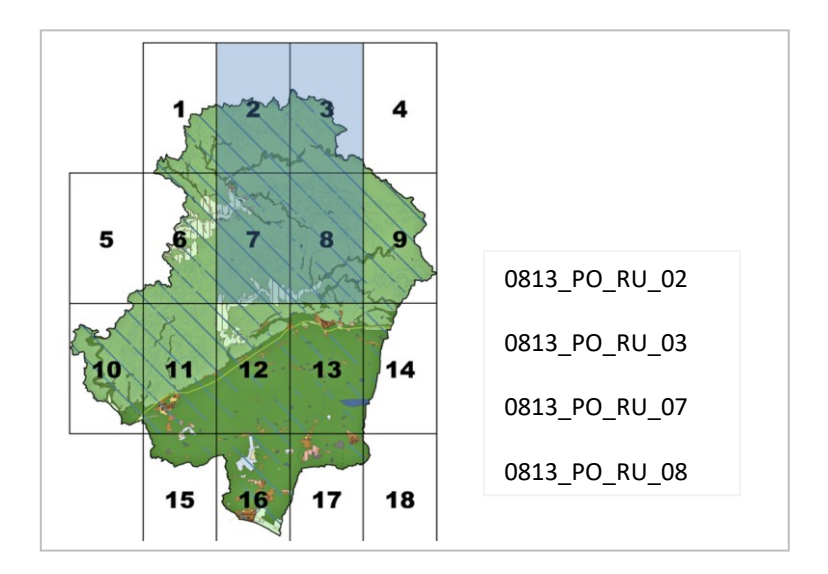

5. Figura – Esquema posicional da totalidade da planta secionada com identificação e denominação das folhas a alterar para miniatura em ficheiro PDF

### 2.3.3. Formatos dos ficheiros e compressão em ZIP

Todos os ficheiros carregados na plataforma têm que estar comprimidos em ZIP.

Cada ficheiro ZIP contém ficheiros (editáveis - para publicação e ficheiros não editáveis – para depósito), nos formatos do quadro seguinte.

| Tipo de elementos                                                                      | Editável                                                             | Não editável                                                                                                    |
|----------------------------------------------------------------------------------------|----------------------------------------------------------------------|----------------------------------------------------------------------------------------------------|
| <b>Peças escritas</b> :<br>Atos e restantes<br>elementos do texto do<br>Plano/Programa | DOC, DOCX, RTF, ODF, ODT,<br>XLS, XLSX, CSV, ODS, PDF<br>destrancado | PDF (trancado) ou imagem<br>(JPG, etc.)                                                                                                    |
| Peças gráficas                                                                         | Ficheiros vetoriais<br>(preferencialmente SHP)                       | Ficheiros matriciais<br>georreferenciados (TIFF ou <b>TIF</b><br>e respetivo <b>TFW</b> ) criados a<br><b>partir dos vetoriais</b> e nunca a<br>partir de ficheiros PDF |

1. Quadro – Formatos dos ficheiros por tipologia de documentos (elementos instrutórios)

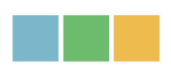

As especificidades sobre imagens e tabelas dentro de documentos de texto serão apresentadas no capítulo 4.

Desdobramentos e seccionamento de peças gráficas, anteriormente referidos, serão detalhados no capítulo 4.

A criação dos ficheiros ZIP obedece às seguintes regras:

Cada ficheiro ZIP
É criado a partir da seleção direta do(s) ficheiro(s) editável(eis) e do(s) ficheiro(s) não editável(eis).
Não pode

- conter pastas.
- conter outros ficheiros comprimidos, incluindo outros ZIP.

### 2.3.4. Dimensão dos Ficheiros

A plataforma suporta a seguinte **dimensão** de ficheiros:

Cada ficheiro ZIP

• Pode conter no máximo 500 Megabytes.

Total de ficheiros anexados

- A plataforma dispõe de **campos próprios** por item/tipo de documento para *upload* do(s) ficheiro(s) ZIP.
- Em cada item/campo para upload (e.g., Planta de Ordenamento) podem ser anexados no máximo 10 ficheiros zipados. O total destes ficheiros não pode ultrapassar os 2 Gigabytes (Gb).

Total de informação submetida na plataforma

• A informação total submetida não pode ultrapassar os 5Gb.

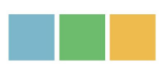

### **3.** Submissão de processos IGT na plataforma – Ações possíveis

A plataforma permite, ao utilizador, quatro ações (Iniciar, Continuar, Corrigir ou Consultar Processo).

A equipa de validação dos processos submetidos pode validar, recusar ou anular o processo.

|                       | 2. Quadro - Ações do utilizador, funções e especificidades a atender (alertas)              |                                                                                                    |  |  |  |  |  |
|-----------------------|---------------------------------------------------------------------------------------------|----------------------------------------------------------------------------------------------------|--|--|--|--|--|
| Ação                  | Funções<br>Situações aplicáveis                                                             | Alertas                                                                                                    |  |  |  |  |  |
| lniciar<br>processo   | Submissão de um novo<br>processo<br>(procedimento).                                         | <ul> <li>Dentro de um processo de elaboração ou de dinâmica de um IGT (e.g., Revisão), existem vários procedimentos ou etapas, cujo seguinte só pode ser iniciado depois de concluído (publicado/depositado) o anterior.</li> <li>Um processo anulado (pela equipa validação SAIGT, por não corresponder ao pretendido) não tem correção/continuidade. É necessário Iniciar processo para escolher o correto e submeter os elementos necessários.</li> </ul> |  |  |  |  |  |
| Continuar<br>processo | Retomar o processo em<br>instrução<br>(anteriormente<br>gravado).                           | <ul> <li>O preenchimento dos campos existentes pode ser faseado devendo Guardar o processo para ulteriormente continuar.</li> <li>Esta ação não tem número limite de interações mas só está disponível entre Iniciar processo ou Corrigir processo e antes de Submeter o processo.</li> </ul>                                                                                                    |  |  |  |  |  |
| Consultar<br>processo | Consultar a listagem de<br>processos submetidos<br>e saber o estado em<br>que se encontram. | <ul> <li>Para cada processo de elaboração ou dinâmica de<br/>um IGT, apenas 1 procedimento pode estar em<br/>tramitação.</li> <li>Estado possível:         <ul> <li>Em validação DGT/Em validação INCM</li> <li>Rejeitado DGT / Rejeitado INCM</li> <li>Validado DGT / Validado INCM</li> <li>Anulado / Anulado p/ falta pagamento</li> <li>Publicado/Depositado (com acesso ao URL de<br/>publicação no DR)</li> </ul> </li> </ul>                          |  |  |  |  |  |

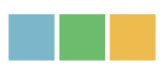

| Ação                 | Funções<br>Situações aplicáveis                                                                                                    | Alertas                                                                                                    |
|----------------------|----------------------------------------------------------------------------------------------------|----------------------------------------------------------------------------------------------------|
| Corrigir<br>processo | Corrigir os ficheiros<br>e/ou a informação<br>existente nos campos<br>recusados pela equipa<br>SAIGT da DGT ou pela<br>INCM (processo<br>rejeitado). | <ul> <li>Se a recusa incidir nos ficheiros, estes devem ser previamente removidos.</li> <li>Apenas os campos recusados devem ter correção. Não submeter ficheiros nos campos já validados.</li> <li>Todos os ficheiros a submeter devem estar dentro de ficheiros ZIP, i.e., sem pastas e conforme os restantes requisitos.</li> </ul> |

### **3.1.** Iniciar Processo

Para iniciar um processo, o utilizador tem que escolher a **tipologia de IGT** - no sub-módulo <u>Planos</u> ou <u>Programas</u> - dentro desta, selecionar **elaboração** ou umas das possibilidades de **dinâmica** para esse IGT e, na seleção seguinte, qual o **procedimento** que vai iniciar.

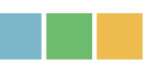

### IGT PLANOS

A LISTA DE PROCEDIMENTOS, <u>abaixo disponiblizados</u>, deverá ser utilizada para a CRIAÇÃO de um PROCESSO para a PUBLICAÇÂO de uma NOVA DINÂMICA - como, por exemplo, "Decisão de ínício", "Discussão pública", "Alteração", "Elaboração", "Revisão", "Prorrogação" etc... - ou de uma NOVA SUBMISSÃO NO CONTEXTO DA MESMA DINÂMICA - como, por exemplo, "2ª Revisão do PDM de ", "3ª Alteração do PP da", etc...- para o IGT.

### Iniciar processo

| E PLANO DIRETOR MUNICIPAL                         | ► |
|---------------------------------------------------|---|
| III PLANO DE URBANIZAÇÃO                          | ► |
| E PLANO DE PORMENOR                               | ► |
| E PLANO DIRETOR INTERMUNICIPAL                    | ► |
| E PLANO DE URBANIZAÇÃO INTERMUNICIPAL             | ► |
| E PLANO DE PORMENOR INTERMUNICIPAL                | ► |
| E SUSPENSÃO DA INICIATIVA DO GOVERNO              | ► |
| E SUSPENSÃO DA INICIATIVA DA CCDR                 | ► |
| E MEDIDAS PREVENTIVAS DA INICIATIVA DO<br>GOVERNO | • |
| I RATIFICAÇÃO                                     | ► |

6. Figura – Ações do utilizador na plataforma em iniciar processo no sub-módulo Planos

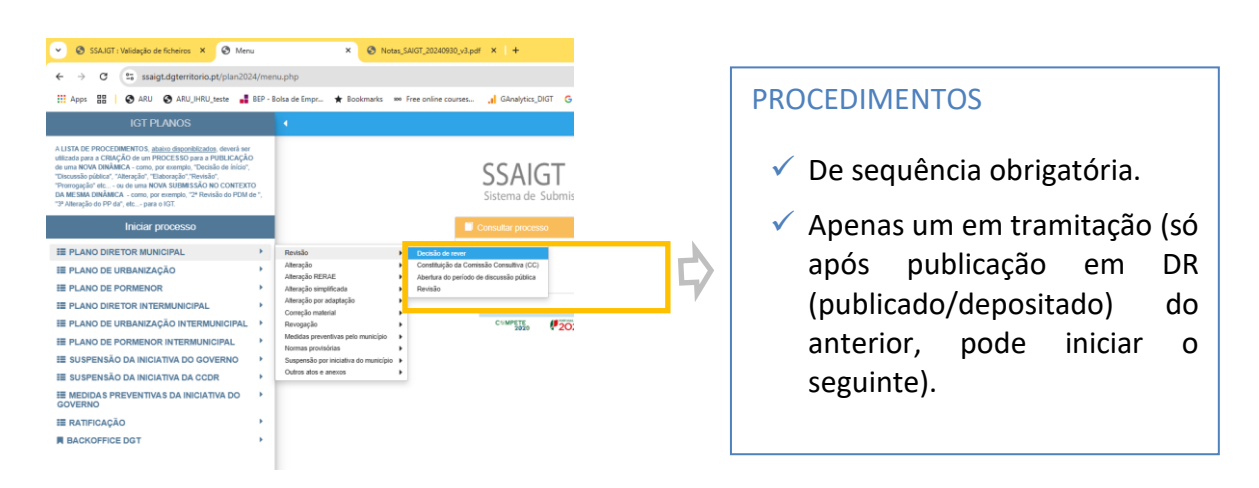

7. Figura – Tipologia de Planos, elaboração e dinâmica por plano e respetivos procedimentos

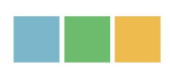

Com as devidas adaptações, a submissão de processos relativos à elaboração e dinâmica de Programas segue as regras, requisitos e especificações referidos neste manual para os Planos.

| IGT PROGRAMAS                                                                                                    | •                                                                                                    |
|----------------------------------------------------------------------------------------------------|----------------------------------------------------------------------------------------------------|
| A LISTA DE PROCEDIMENTOS, abaixo disponiblizados, deverá ser utili<br>para a CRIAÇÃO de um PROCESSO para a PUBLICAÇÃO de uma NO<br>DINÂMICA - como, por exemplo, "Decisão de ínício", "Discussão pública<br>"Alteração", "Elaboração", "Revisão", "Prorrogação" etc ou de uma NO<br>SUBMISSÃO NO CONTEXTO DA MESMA DINÂMICA para o IGT. | SSAIGT<br>Sistema de Submissão Automática dos                                                                              |
| Iniciar processo                                                                                                    | Consultar processo                                                                                                    |
| <ul> <li>Programa Nacional da Política de Ordenamento<br/>do Território</li> <li>Programa Setorial</li> </ul>                                                                                                    | Consultar dados de submissão<br>correspondentes a processos<br>anteriormente submetidos.                                   |
| <ul> <li>Programa deconal</li> <li>Programa Regional de Ordenamento do<br/>Território</li> </ul>                                                                                                    |                                                                                                    |
| I Programa Especial de Ordenamento do<br>Território                                                                                                    | Aceder a esta opção para continuar                                                                                         |
| Programa Intermunicipal de Ordenamento do<br>Território                                                                                                    | primeira submissão, que se<br>encontram parcialmente concluídos.                                                           |
| BACKOFFICE DGT                                                                                                    | Corrigir processo                                                                                                    |
|                                                                                                    | Aceder através desta opção para<br>proceder à correção de processos<br>rejeitados pela DGT ou pela INCM.                   |
|                                                                                                    | Area de apoio                                                                                                    |
|                                                                                                    | Aceder à área de apoio, em que<br>poderá consultar os manuais para<br>instrução dos diversos<br>procedimentos e as últimas |
|                                                                                                    | novidades na plataforma SSAIGT.<br>Nova versão SSAIGT - Notas                                                              |

8. Figura – Tipologia de Programas, elaboração e dinâmica por Programa e respetivos procedimentos

A identificação de todos os processos relativos à **elaboração e dinâmica** dos IGT (conforme o RJIGT), bem como os respetivos procedimentos encontram-se no <u>anexo I</u> deste manual.

Os documentos necessários em cada procedimento serão referidos no capítulo 4.

Após o preenchimento dos campos obrigatórios e respetivos ficheiros para publicação e depósito, deve guardar e submeter. Obtém o comprovativo da submissão com sucesso através do recibo.

Cada submissão, com o preenchimento dos campos obrigatórios e respetivos ficheiros para publicação e depósito, segue o fluxo da figura seguinte. Se o processo foi corretamente

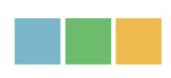

selecionado e está bem instruído, é publicado e depositado, sem que tenha havido recusa (para correção) ou anulação (para iniciar novo processo).

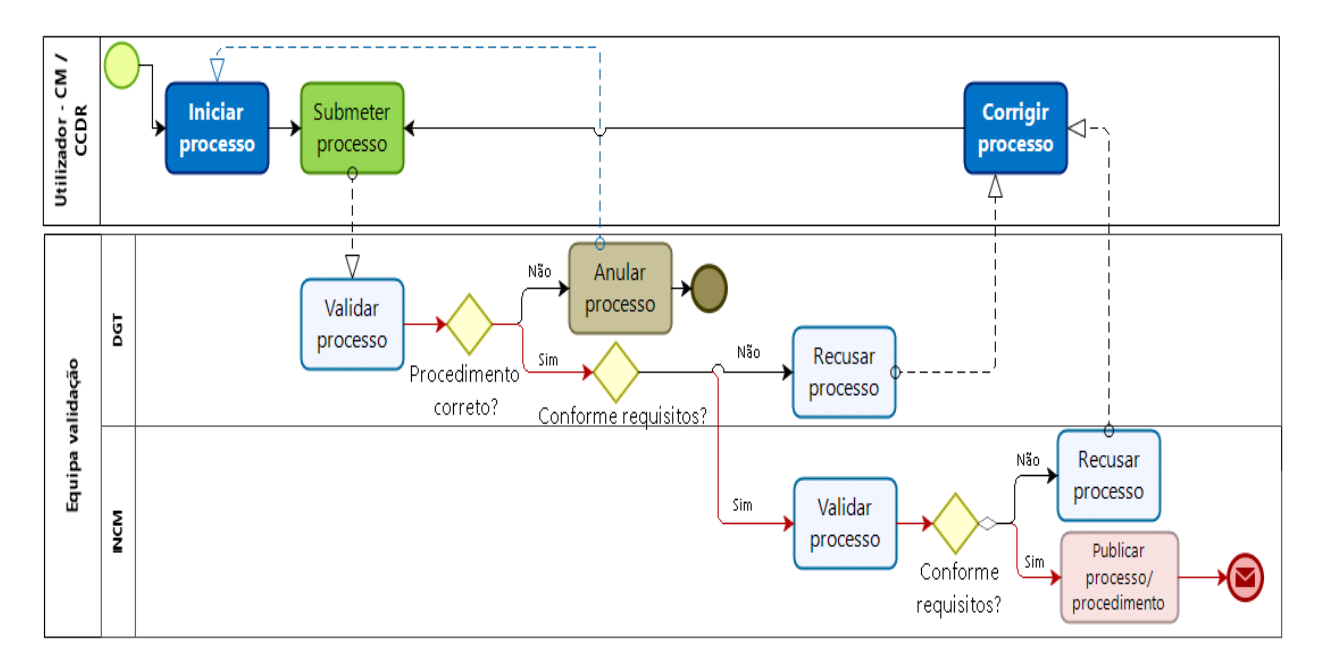

- 9. Figura Esquema de submissão de um processo do IGT
- Quando o utilizador ou outra entidade detetam lapsos ou incorreções nos Atos publicados, o utilizador submete um processo iniciado por "Outros atos e anexos", conforme o <u>anexo III</u>.
- Quando os lapsos ou incorreções incidem sobre os elementos fundamentais do plano/ programa (e.g.: regulamento, peças gráficas) publicados, a correção fazse, obrigatoriamente, por "Correção Material" (processo com procedimento único – vide anexo I).

### **3.2.** Continuar Processo

Um processo iniciado e não concluído, i.e., parcialmente preenchido e gravado (guardado) é retomado em Continuar processo, acedível pelo utilizador com as respetivas credenciais.

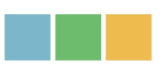

| Continuar Processo                                                                                  |                                                                                                    |                            |                      |                                                                            |          |  |  |  |
|----------------------------------------------------------------------------------------------------|----------------------------------------------------------------------------------------------------|----------------------------|----------------------|----------------------------------------------------------------------------|----------|--|--|--|
| SSAIGT<br>Sistema de Submissão Automática dos Instrumentos de Gestão Territ<br>Exibindo 1 - 20 de 7 |                                                                                                    |                            |                      |                                                                            |          |  |  |  |
|                                                                                                    | Ref <sup>e</sup> DGT                                                                                     | Tipo de instrumento        | Tipo de procedimento | Designação                                                                 | Concelho |  |  |  |
| 1                                                                                                   | 13266 Plano Diretor<br>Municipal Medidas preventivas da<br>iniciativa do município PDM - LOUSADA Lousada |                            |                      |                                                                            |          |  |  |  |
| 1                                                                                                   | 13267                                                                                                    | Plano Diretor<br>Municipal | Prorrogação do ato   | Suspensão da iniciativa<br>do município -<br>Prorrogação, PDM -<br>LOUSADA | Lousada  |  |  |  |

10. Figura – Continuar processo – Lista dos processos da entidade iniciados e guardados, mas ainda não submetidos

11. Figura – Continuar processo – 1ª folha preenchida e ficheiros ainda não carregados

### 3.3. Corrigir Processo

O remetente/utilizador registado na plataforma recebe uma notificação automática do processo recusado com as **causas de recusa** (não validação).

Os processos da entidade, recusados estão listados e acedíveis pelo utilizador com as respetivas credenciais.

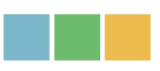

|   | Si: | SSAIGT<br>Sistema de Submissão Automática dos Instrumentos de Gestão Territor<br>Exibindo 21 - 30 de 74 |                     |                         |          |                                          |            |  |
|---|-----|----------------------------------------------------------------------------------------------------|---------------------|-------------------------|----------|------------------------------------------|------------|--|
|   |     | Ref <sup>a</sup> DGT                                                                                    | Tipo de instrumento | Tipo de procedimento    | Concelho | <u>Designação</u>                        | Data ↓     |  |
| C | Ĭ   | 17239                                                                                                   | Plano de Pormenor   | Alteração por adaptação | Seixal   | Plano de<br>Pormenor do<br>Rego Travesso | 29/08/2024 |  |
|   |     |                                                                                                    |                     |                         |          |                                          |            |  |

Corrigir Processo

✓ Tenha presente que apenas os ficheiros recusados (identificados na coluna "Designação do ficheiro") devem ser removidos e substituídos.

| Nome do item                     | Designação ficheiro         | Observações                                                                                                    |
|----------------------------------|-----------------------------|----------------------------------------------------------------------------------------------------|
| CARTOGRAMA                       |                             | Está em falta cartograma para<br>publicação                                                                                                    |
| Texto do ato a<br>publicar no DR | 1114_dec1_es205sdk.zip      | No texto da declaração,<br>independentemente de referirem sobre<br>que elementos incide a Alteração por<br>adaptação, na linha "Para efeitos de<br>eficácia, nos termos do n.º 1 e da<br>alínea k) do n.º 4, do artigo 191.º do<br>referido diploma, publicam-se em<br>anexo as disposições alteradas do<br>Regulamento e Cartografia atrás<br>referida, conforme o n.º 8 do mesmo<br>artigo." têm que indicar todas as<br>plantas publicam, bem como que<br>publicam o regulamento integral.<br>Tudo na mesma linha e essa linha tem<br>que ser a que refere os elementos para<br>publicação. |
| POrd                             | 1114_ord_WTIFF_lpuzeqgf.zip | Os zip com os elementos vectoriais<br>devem vir acompanhados dos<br>ficheiros de projecto SIG para que a<br>leitura dos elementos submetidos<br>possa ser a correcta. De preferência<br>um ficheiro de projecto por planta.<br>Conteúdo da informação vectorial e<br>matricial só será validado quando o<br>mencionado anteriormente for<br>respondido                                                                                                    |

✓ Os ficheiros em falta estão identificados na coluna "Nome do item".

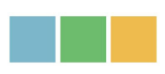

| Fi      | cheiros Status                                         |                            |                        |                                     |                               |                  |  |
|---------|--------------------------------------------------------|----------------------------|------------------------|-------------------------------------|-------------------------------|------------------|--|
|         | Submissi                                               | ão nº                      |                        | Nome Ficheiro                       | Valid                         | lado             |  |
|         | 1                                                      |                            |                        | 0601_PO_1_3                         | NÃ                            | io               |  |
|         | 1                                                      |                            |                        | 0610_planta_DP                      | NÃ                            | ío               |  |
|         | 1                                                      |                            |                        | pub (1)                             | NÃ                            | io               |  |
|         |                                                        |                            |                        |                                     |                               |                  |  |
| In      | Informação geral                                       |                            |                        |                                     |                               |                  |  |
| In<br>e | dique neste formulário os do<br>à DGTerritório.        | cumentos que constituem    | o processo de publica  | ção e depósito que a entidade que   | epresenta vai enviar respe    | tivamente à INCM |  |
|         | Nota: Caso não pretenda pu<br>"Observações" [Opcional] | blicar e depositar algum d | os elementos referidos | s nos artigos 191º e 194º do RJIGT, | indique a respetiva justifica | ação no campo    |  |
|         | Texto do ato a publicar no                             | Diário da República        |                        |                                     |                               |                  |  |
|         | Depósito                                               |                            |                        | * 📳 🚽                               | Adicionar ficheiros           |                  |  |
|         | Publicação                                             |                            |                        | 210                                 | 0 (1).2ip 045.71 KB Ciminar   |                  |  |
|         | Observações                                            |                            |                        |                                     |                               |                  |  |
|         | Planta de ordenamento (q                               | juando aplicável)          |                        |                                     |                               |                  |  |
|         | Depósito                                               |                            |                        |                                     | Adicionar ficheiros           |                  |  |
|         | Publicação                                             | •                          |                        |                                     | 01_PO_1_3.ztp 36.57 MB Elin   | minar            |  |
|         | Observações                                            |                            |                        |                                     |                               |                  |  |

### PDM - Alteração por adaptação

12. Figura - Identificação dos ficheiros recusados para correção

### **3.4.** Consultar Processo

Desde a submissão na plataforma, pode **consultar o processo** que terá um dos estados possíveis referidos no início deste capítulo.

No caso do estado "Validado INCM" sem desenvolvimentos, é provável que tal se deva a aguardar o pagamento. Deve contactar a INCM para esclarecimentos adicionais (<u>e-anuncio@incm.pt</u>).

Os processos são consultados no separador respetivo.

Manual do Utilizador para Submissão Automática dos IGT Módulo IGT – planos e programas

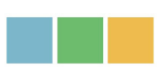

| •   | Consultar Proc                   | esso                       | pesquisar            |          | Q H                       | ¢-                       |
|-----|----------------------------------|----------------------------|----------------------|----------|---------------------------|--------------------------|
| Sis | SAIC<br>stema de<br>Itar ao Menu | <b>GT</b><br>Submissão Aut | tomática dos Ins     | trument  | os de Gest<br>Exibindo 1- | ão Terri<br>- 20 de 5730 |
|     | <u>Ref<sup>®</sup> DGT ↓</u>     | Tipo de instrumento        | Tipo de procedimento | Concelho |                           |                          |
|     |                                  |                            |                      | Concento | Designação                | Estado                   |

Além do estado do processo, existem campos de identificação do procedimento e outros que só após a publicação estarão preenchidos.

# **SSAIGT** Sistema de Submissão Automática dos Instrumentos de Gestão Territori

Imprimir

| Tipo de instrumento<br>Plano de Pormenor | Tipo de procedimento<br>Abertura do período de discussão<br>pública - Alteração | Designação<br>Plano de Pormenor da Zona de<br>Expansão Poente de Monte Gordo |
|------------------------------------------|---------------------------------------------------------------------------------|------------------------------------------------------------------------------|
| Estado                                   | DR                                                                              | Série                                                                        |
| EM VALIDAÇÃO DGT                         | Informação indisponível                                                         | Informação indisponível                                                      |
| Parte                                    | Data                                                                            | Tipo de acto                                                                 |
| Informação indisponível                  | Informação indisponível                                                         | Informação indisponível                                                      |
| Sumário<br>Informação indisponível       | Link                                                                            | Nº Depósito<br>Informação indisponível                                       |

13. Figura – Consultar os processos submetidos pela mesma entidade

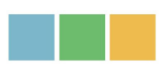

### 3.5. Anular o processo

O processo é anulado quando **foi incorretamente selecionado** (e.g.: dinâmica alteração escolhida, mas pela consulta dos ficheiros submetidos, é de revisão. A notificação de anulação indica que deve iniciar o processo, conforme figura **9**.

O processo também pode ser anulado – ação exclusiva da equipa de validação SAIGT - a pedido do utilizador/entidade para o endereço <u>ssaigt@dgterritorio.pt</u>.

### 4. Elementos Instrutórios para Publicação e Depósito

A identificação de todos os elementos instrutórios de cada procedimento por processo de elaboração e de dinâmica de IGT - Planos e IGT – Programas, consta no <u>Anexo I</u>.

As imagens seguintes são extratos exemplificativos. Tenha presente que os elementos instrutórios nas linhas não coloridas ("brancas") são obrigatórios para **publicação e depósito** (art.º 6.º da <u>Portaria 245/2011</u> e <u>art.º 191.º do RJIGT</u>).

Os elementos instrutórios apenas para **depósito** constam nas linhas "azuis" dentro de cada procedimento do <u>anexo I</u> e correspondem, sem prejuízo de outras referências, aos art. <sup>os</sup> 193.º e 194.º do <u>RJIGT</u>.

Mas, conforme referido, não existem elementos apenas para publicação.

Os ficheiros (de peças gráficas ou de texto) com os conteúdos referidos neste capítulo seguem a **formatação** referida no <u>capítulo 2</u> deste manual.

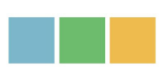

|                                                                                                    | PDM  | PU   | PP   | PDMi | PUi  | PPi  |
|----------------------------------------------------------------------------------------------------|------|------|------|------|------|------|
| Elaboração/Revisão                                                                                                    |      |      |      |      |      |      |
| Decisão de elaborar (e participação preventiva)                                                                                                    |      |      |      |      |      |      |
| Texto do ato a publicar                                                                                                    | X    | X    | X    | x    | x    | x    |
| Deliberação do início de elaboração de plano territorial <sup>(1)</sup>                                                                                                    | X    | x    | x    | x    | x    | x    |
| Constituição da Comissão Consultiva (CC)                                                                                                    |      |      |      |      |      |      |
| Texto do Aviso de constituição da CC                                                                                                    | X    |      |      | x    |      |      |
| Despacho do Presidente da CCDR para constituição da CC                                                                                                    | x    |      |      | x    |      |      |
| Abertura do período de discussão pública                                                                                                    |      |      |      |      |      |      |
| Texto do ato a publicar                                                                                                    | X    | X    | x    | x    | X    | x    |
| Publicação do plano                                                                                                    |      |      |      |      |      |      |
| Texto do ato a publicar                                                                                                    | X    | X    | X    | x    | X    | X    |
| Deliberação de aprovação do plano territorial <sup>(2)</sup>                                                                                                    | X    | X    | X    | x    | X    | x    |
| Regulamento                                                                                                    | X    | X    | X    | X    | X    | X    |
| Planta de Ordenamento                                                                                                    | X    |      |      | x    |      |      |
| Planta de Zonamento                                                                                                    |      | X    |      |      | x    |      |
| Planta de Implantação                                                                                                    |      |      | X    |      |      | x    |
| Planta de Condicionantes                                                                                                    | X    | X    | X    | X    | X    | X    |
| Estudos de caraterização económica, social, biofisica e da estrutura fundiária do território municipal                                                                                                    | q.a. |      |      | q.a. |      |      |
| Relatório, que explicita os objectivos estratégicos do plano e a respectiva fundamentação técnica, suportada na avaliação das<br>condições econômicas, sociais, culturais e ambientais para a sua execução                                                   | q.a. | q.a. | q.a. | q.a. | q.a. | q.a. |
| Relatório ambiental, no qual se identificam, descrevem e avaliam os eventuais efeitos significativos no ambiente resultantes da<br>aplicação do plano e as suas alternativas razoáveis que tenham em conta os objectivos e o àmbito de aplicação territorial | q.a. | q.a. | q.a. | q.a. | q.a. | q.a. |
| Drograma de execução contendo disposições indicativas sobre as intervenções municipals previstas, bem como sobre os meios de                                                                                                    |      |      |      |      |      |      |

14. Figura – Exemplo de elementos instrutórios por procedimento para o processo de elaboração ou revisão de planos (extrato)

### Em síntese:

- As peças gráficas obrigatórias para publicação e depósito são as referidas no regulamento do plano/programa como integrando o respetivo conteúdo material (e.g.: o artigo do Regulamento com a epígrafe "conteúdo material").
- Um elemento para publicação e depósito (e.g.: Texto do ato a publicar) constará num ficheiro ZIP que contem o ficheiro editável e o ficheiro não editável, como apresentado no capítulo 2.
- Se o processo de dinâmica altera o regulamento, os artigos alterados são obrigatórios para publicação. Adicionalmente, a republicação integral do regulamento também é obrigatória se as alterações são superiores a 20%. Os artigos alterados e a versão integral do regulamento são submetidos em campos separados identificados na plataforma.

Manual do Utilizador para Submissão Automática dos IGT Módulo IGT – planos e programas

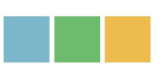

|     |                                                             | PNPOT | PSet | PEsp | PReg |
|-----|-------------------------------------------------------------|-------|------|------|------|
| Ela | lboração∖Revisão                                            |       |      |      |      |
|     | Decisão de elaborar e constituição da CC                    |       |      |      |      |
|     | Texto do ato a publicar (RCM)                               | X     | X    | X    | X    |
|     | Abertura do período de discussão pública                    |       |      |      |      |
|     | Texto do aviso a publicar                                   | x     | x    | x    | x    |
|     | Publicação do programa                                      |       |      |      |      |
|     | Texto do ato a publicar (Lei, RCM, etc)                     | X     | X    | x    | X    |
|     | Relatório                                                   | x     | X    | x    | X    |
|     | Peças gráficas ilustrativas                                 | X     | X    | x    | X    |
|     | Programa de Acção                                           | Х     |      |      |      |
|     | Peças gráficas ilustrativas                                 | Х     | X    | x    | х    |
|     | Relatório de ponderação dos resultados da discussão pública | х     | х    | x    | x    |

# 15. Figura – Exemplo de elementos instrutórios por procedimento para o processo de elaboração ou revisão de programas (extrato)

| gramas Intermunicipais                                                                                                |                       |  |  |  |  |
|----------------------------------------------------------------------------------------------------|-----------------------|--|--|--|--|
| oração\Revisão                                                                                                    |                       |  |  |  |  |
| Decisão de elaborar e constituição da CC                                                                              |                       |  |  |  |  |
| Texto do ato a publicar (RCM)                                                                                         |                       |  |  |  |  |
| Deliberação da entidade(s) responsável(eis) pela elaboração do Programa intermunicipal                                |                       |  |  |  |  |
| Constituição da Comissão Consultiva (CC)                                                                              |                       |  |  |  |  |
| Texto do Aviso de constituição da CC                                                                                  |                       |  |  |  |  |
| Despacho do Presidente da CCDR para constituição da CC                                                                |                       |  |  |  |  |
| Abertura do período de discussão pública                                                                              |                       |  |  |  |  |
| Texto do aviso a publicar                                                                                             |                       |  |  |  |  |
| Publicação do programa                                                                                                |                       |  |  |  |  |
| Texto do ato a publicar                                                                                               |                       |  |  |  |  |
| Deliberação da entidade(s) responsável(eis) pela aprovação do Programa intermunicipal                                 |                       |  |  |  |  |
| Relatório do Programa                                                                                                 | Relatório do Programa |  |  |  |  |
| Peças gráficas                                                                                                    |                       |  |  |  |  |
| Planta de enquadramento abrangendo a área de intervenção e a restante área de todos os municípios integrados no plano |                       |  |  |  |  |
| Identificação dos valores culturais e naturais a proteger                                                             |                       |  |  |  |  |

16. Figura – Exemplo de elementos instrutórios por procedimento para o processo de elaboração ou revisão de programas intermunicipais (extrato)

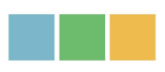

### Extra elementos obrigatórios:

Extra os elementos instrutórios obrigatórios para publicação e depósito e os apenas para depósito, a entidade pode publicar **outros elementos** (juntar no mesmo ZIP, o ficheiro editável e o não editável) ou depositar (no ficheiro ZIP, colocar o ficheiro não editável) e assinalar a opção pretendida.

| Carta educativa | Depósito:<br>Publicação: | Anexar zip<br>Arraste ficheiros para aqui |
|-----------------|--------------------------|-------------------------------------------|
| Mapa de ruído   | Depósito:<br>Publicação: | Anexar zip<br>Arraste ficheiros para aqui |
| Outras plantas  | Depósito:<br>Publicação: | Anexar zip<br>Arraste ficheiros para aqui |

17. Figura – Possibilidade de carregamento de elementos instrutórios não obrigatórios (extrato)

### 4.1. Conteúdo das peças escritas - Regras aplicáveis à publicação

O conteúdo das **peças escritas** para publicação verificam as seguintes **orientações** (gerais para todos os documentos e específicas por tipo de documento).

#### Gerais:

- Conforme o enquadramento legal de publicação;
- Versões finais, segundo o acordo ortográfico, sem dados manuscritos ou track changes;
- Preferencialmente sem rodapés logotipos ou brasões caso existam, devem ser editáveis para corresponder à formatação de publicação em DR;
- Podem conter imagens e tabelas na posição do texto pretendida. Estas devem ser enviadas em PDF ou DOC(X) para não encarecer a publicação, exceto se

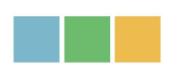

forem plantas para construção de "link", i.e., a publicar em procedimentos finais de elaboração ou dinâmica de IGT.

### Específicas:

- Os regulamentos não contém índice;
- No início do texto do Regulamento consta a palavra 'Regulamento';
- No início do texto do Aviso consta Município de (...), em vez de Câmara Municipal de (...), conforme Tipificação do conteúdo dos Avisos e Deliberações do Anexo II;
- No texto e no título do Aviso ou da Deliberação sobre procedimentos de dinâmica a submeter não deve constar o número (e.g.: 1ª alteração... 3ª revisão... 2ª suspensão) porque a ordenação é dada pela ordem de publicação em DR e não da submissão na plataforma;
- O texto do Aviso tem que ser suficientemente esclarecedor, para maior transparência junto do cidadão, quanto ao procedimento, oportunidade, motivo, teor, localização geográfica, área abrangida, entre outros;
- No texto do Aviso consta a data de fecho (igual ou ulterior à data da Deliberação), o cargo e o nome do responsável pelo mesmo;
- O texto do Aviso pode ser um Edital mas não o Edital afixado nos lugares de estilo;
- No início do texto da Deliberação da Assembleia Municipal, consta a palavra 'Deliberação' ou 'Ata' em vez de 'Certidão' ou 'Minuta';
- O conteúdo da Deliberação da Assembleia Municipal a publicar é um extrato focado no assunto para a publicação em causa;
- ✓ O nome da entidade é igual no termo de adesão, no ofício e no anúncio;
- Os ficheiros em formato editável submetidos pelas Câmaras Municipais não contém assinatura;
- Os ficheiros em formato editável submetidos pelas CCDR contém, obrigatoriamente, assinatura.

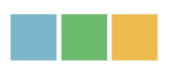

### **Detalhe:**

- O conteúdo da Deliberação da Assembleia Municipal para depósito (ficheiro não editável conforme <u>ponto 2.3.3.</u>) deverá ser cópia do original;
- Estão disponíveis minutas dos Avisos e das Deliberações para cada procedimento do IGT (<u>anexo II</u>).

### 4.2. Peças Gráficas – Regras aplicáveis à publicação

O conteúdo das peças gráficas para publicação verificam as seguintes orientações.

#### Gerais:

- Ficheiros matriciais georreferenciados (TIFF ou TIF, acompanhados dos respetivos TFW, conforme os requisitos apresentados no ponto 2.3.), são gravados em 8 bits (256 tons), RGB e 300dpi, e resultam da composição final dos vetoriais (shapefile) organizados em base de dados geográfica e georreferenciados em PT-TM06/ETRS89 (Portugal Continental) e em PTRA08-UTM/ITRF93 nas Regiões Autónomas (RAA e RAM).
- Legenda e rótulo em todos os ficheiros TIF, com identificação da planta (e desdobramento nos casos aplicáveis), data de aprovação, número de folha e respetivo cartograma (quando há seccionamento) e nos casos aplicáveis a área alvo do processo de dinâmica e a identificação do procedimento.
- Ficheiros vetoriais (*shapefile*) organizados em base de dados geográfica projeto SIG por cada Planta para publicação - e georreferenciados em PT-TM06/ETRS89 (Portugal Continental) e em PTRA08-UTM/ITRF93 nas Regiões Autónomas (RAA e RAM), e com os limites administrativos da <u>Carta</u> <u>Administrativa Oficial de Portugal</u> (CAOP) mais recente, publicada pela DGT.
- A informação vetorial deve ser submetida na página de metadados de cada Planta.
- Os ficheiros ZIP de Plantas com obrigação de publicação devem conter exclusivamente formatos TIFF e/ou TIF e respetivos TFW.

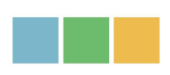

### Específicas:

Nos processos de dinâmica de IGT de alteração ou revisão, é também necessária a republicação integral (RJIGT - n.º 6 do art.º 191.º,) da(s) peça(s) gráfica(s) ou folha(s) alterada(s) – Ficheiro matricial (TIFF ou TIF e TFW respetivo) com a informação vetorial da dinâmica sobreposta à imagem digital da(s) peça(s) gráfica(s) ou folha(s) do plano/programa em vigor.

 Quando o IGT em vigor ainda está em suporte analógico, a composição final a publicar segue as etapas da figura seguinte.

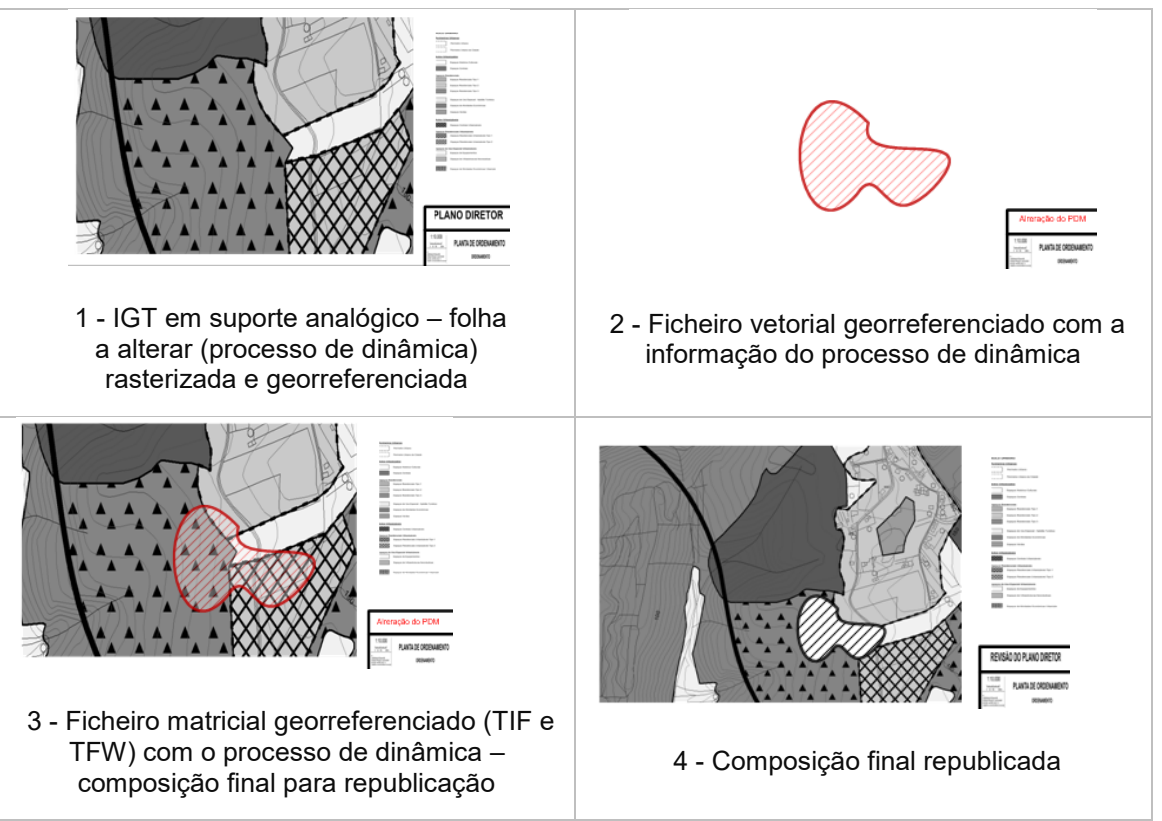

18. Figura – Publicação do processo de dinâmica sobre IGT em suporte analógico

### Detalhe:

 Quando ao processo de dinâmica se aplicar um âmbito temporal estabelecido na sua aprovação (e.g.: Medidas Preventivas), a identificação do âmbito territorial, i.e., a identificação da área alvo pode ser feita sobre imagem georreferenciada (e.g.: ortofotomapa).

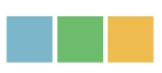

### 4.3. Ficha de Metadados

A ficha de metadados é de preenchimento obrigatório nos procedimentos submetidos na plataforma que contém peças gráficas para publicação em DR, destina-se à pesquisa da informação nas diversas infraestruturas de dados espaciais (IDE), incluindo o SNIG e o SNIT e cumpre as normas legais e regulamentares, nacionais e comunitárias, em vigor. A ficha de metadados é composta pela **Série de Dados Geográficos** (metainformação do IGT na sua totalidade) e pelo **Conjunto de Dados Geográficos** (uma folha a preencher por cada peça gráfica existente).

As figuras seguintes são extratos exemplificativos dos campos a preencher. Pode aceder à identificação de todos os campos da ficha de metadados no <u>anexo IV</u>.

| Metadados do Ordenamento do Território<br>Prencha os campos abaixo com a informação referente à Série de Dados Geográficos (o processo na sua totalidade).Consulte o Documento da àrea de Apoio para obter a descrição de cada campo e respectivos exe |                     |                                                                                                    |  |  |  |
|----------------------------------------------------------------------------------------------------|---------------------|----------------------------------------------------------------------------------------------------|--|--|--|
|                                                                                                    |                     |                                                                                                    |  |  |  |
| IDENTIFICAÇÃO                                                                                                    |                     |                                                                                                    |  |  |  |
| Título                                                                                                    |                     | PRGP - Serras de Monchique e Silves                                                                                                    |  |  |  |
| Título alternativo                                                                                                    |                     | Programa de Reordenamento e Gestão da Paisagem *                                                                                                    |  |  |  |
| Resumo (máx. 2000 caracteres in                                                                                                    | cluindo espaços)    | O Programa de Reordenamento e gestão da Paisagem<br>das Serras de Monchique e Silves, abrange uma área de<br>cerca 43 000 hectares, em parte do concelho de<br>Monchique, nas freguesias de Monchique, Marmelete e<br>Alferce, e em parte do concelho de Silves, nas freguesias<br>de Silves, São Bartolomeu de Messines e São Marcos da<br>Serra. Inscreve «se nas orientações, medidas e |  |  |  |
|                                                                                                    | Nome da Organização |                                                                                                    |  |  |  |
|                                                                                                    | Função              | Produtor                                                                                                    |  |  |  |
|                                                                                                    | Correio Electrónico |                                                                                                    |  |  |  |
|                                                                                                    | Endereço URL        |                                                                                                    |  |  |  |
|                                                                                                    | Rua                 |                                                                                                    |  |  |  |
| Responsável                                                                                                    | Localidade          |                                                                                                    |  |  |  |
|                                                                                                    | Código postal       |                                                                                                    |  |  |  |
|                                                                                                    | País                | Portugal                                                                                                    |  |  |  |
|                                                                                                    | Telefone            |                                                                                                    |  |  |  |
|                                                                                                    | Fax                 |                                                                                                    |  |  |  |
|                                                                                                    | Palavras-chave      | Programa: Reordenamento Gestão Paisagem: PRGP-                                                                                                    |  |  |  |
| Resolução Espacial - Escala                                                                                                    | Denominador         | 10000 🗸 -                                                                                                    |  |  |  |
| SISTEMA DE REFERÊNCIA                                                                                                    |                     |                                                                                                    |  |  |  |
| Sistema de Referência                                                                                                    | Nome sistema        | PT-TM06/ETRS89                                                                                                    |  |  |  |
|                                                                                                    | Código Sistema      | EP5G: 3763                                                                                                    |  |  |  |
| QUALIDADE                                                                                                    |                     |                                                                                                    |  |  |  |
|                                                                                                    |                     |                                                                                                    |  |  |  |

19. Figura - Série de Dados Geográficos (extrato)

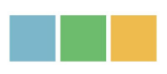

Do lado direito de cada caixa para preenchimento, surge uma janela de ajuda, conforme visível na figura seguinte.

| Metadados do Ordenamento do Território - Conjunto de dados geográficos<br>Preencha os campos abaixo com a informação referente à respetiva peça gráfica.Consulte o Documento da àrea de Apoio para obter a descrição de cada campo e respectivos exemplos. |                                                                                |                                                                      |  |  |
|----------------------------------------------------------------------------------------------------|--------------------------------------------------------------------------------|----------------------------------------------------------------------|--|--|
| Identificação                                                                                                    |                                                                                |                                                                      |  |  |
| Título                                                                                                    | Peças gráficas                                                                 |                                                                      |  |  |
| Título Alternativo                                                                                                    | Peças gráficas do PRGPMS                                                       | Título alternativo ou resumido do<br>título do Plano ou Peca Gráfica |  |  |
| Resumo (max. 2000 caracteres incl. espaços)                                                                                                    | Programa de Reordenamento e Gestão da Paisagem<br>Serras de Monchique e Silves | submetida.                                                           |  |  |
| Palavras-chave                                                                                                    | cartografi;program;;em vigor;                                                  |                                                                      |  |  |
| Denominador                                                                                                    | 10000 💙 *                                                                      |                                                                      |  |  |
| Sistema de Referência                                                                                                    |                                                                                |                                                                      |  |  |
| Nome                                                                                                    | PT-TM06/ETRS89 ¥                                                               |                                                                      |  |  |
| Código                                                                                                    | EPSG: 3763                                                                     |                                                                      |  |  |
| Cartografia de Referência                                                                                                    |                                                                                |                                                                      |  |  |
| Entidade Proprietária                                                                                                    | DGT                                                                            | ]*                                                                   |  |  |
| Entidade Produtora                                                                                                    | várias                                                                         | ]*                                                                   |  |  |
| Data Edição                                                                                                    | 1 💙 Janeiro 💙 2018 🎔 🗮 🏾                                                       |                                                                      |  |  |
| Тіро                                                                                                    | Série Cartográfica O 🗙 *                                                       |                                                                      |  |  |
| Série Cartográfica Oficial                                                                                                    | Ortofotos - 1:10 000 🗙 *                                                       |                                                                      |  |  |
| Sistema de Referência - Nome                                                                                                    | ETRS89/ Coordenad 🗙 *                                                          |                                                                      |  |  |

20. Figura - Conjunto de Dados Geográficos (extrato)

Adicionalmente, é necessário preencher a **ficha de dados estatísticos**, acedível no formulário desta plataforma que liga à Plataforma Colaborativa de Gestão Territorial (PCGT).

| Ficha de dados estatísticos | Depósito: | http://pcgt.dgterritorio.gov.pt/l/s2ubWh | -BXvF?uid=10055278&idseq=979 | <u>3</u> Val.: |
|-----------------------------|-----------|------------------------------------------|------------------------------|----------------|
| Guardar Voltar ao Menu      |           |                                          |                              |                |

21. Figura – Acesso à ficha de dados estatísticos

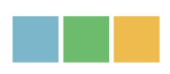

A ficha de dados estatísticos é específica de cada tipologia de IGT (PDM, PU e PP). Estas fichas com instruções de preenchimento podem ser consultadas na página inicial da <u>PCGT</u>, especificamente no separador <u>Biblioteca</u>.

| dgTerritório |                                                                                                    | FICHA DE DADOS DOS PLANOS TERRITORIAIS DE ÂMBITO MUNICIPAL E INTERMUNICIPAL |  |  |  |
|--------------|----------------------------------------------------------------------------------------------------|-----------------------------------------------------------------------------|--|--|--|
|              |                                                                                                    | IDENTIFICAÇÃO DO TIPO DE PLANO E DADOS GERAIS                               |  |  |  |
| 1            |                                                                                                    | ÂMBITO DO PLANO TERRITORIAL                                                 |  |  |  |
| A            | Municipal 01                                                                                                    | Intermunicipal 02                                                           |  |  |  |
| В            | Se assinalou o Campo 02                                                                                                    | no quadro 1-A indique o âmbito territorial do plano:                        |  |  |  |
|              | Área geográfica correspondente à totalidade de uma área metropolitana<br>Área geográfica correspondente à totalidade de uma CIM<br>Área geográfica da totalidade de dois ou mais municípios<br>Área geográfica da parte de dois ou mais municípios |                                                                             |  |  |  |
| 2            |                                                                                                    | TIPO DE PLANO                                                               |  |  |  |
|              |                                                                                                    | Plano Diretor Municipal / Plano Diretor Intermunicipal                      |  |  |  |
|              |                                                                                                    | Plano de Urbanização / Plano de Urbanização Intermunicipal                  |  |  |  |
|              |                                                                                                    | Plano de Pormenor / Plano de Pormenor Intermunicipal                        |  |  |  |
| 3            |                                                                                                    | LOCALIZAÇÃO                                                                 |  |  |  |
|              | CCDR 01                                                                                                    |                                                                             |  |  |  |
|              | NUT III/ EIM 02                                                                                                    |                                                                             |  |  |  |
|              | Município(s) 03                                                                                                    |                                                                             |  |  |  |
|              | Lugar(s) 04                                                                                                    |                                                                             |  |  |  |
| 4            |                                                                                                    | TIPO DE PROCEDIMENTO                                                        |  |  |  |
|              |                                                                                                    |                                                                             |  |  |  |

22. Figura – Ficha de dados estatísticos (extrato)

# 4.4. Lista com correspondência entre denominação dos ficheiros e referência no regulamento

De forma a facilitar a pesquisa no Acesso Simples do SNIT, é necessário que todas as plantas que compõem o Plano territorial se encontrem registadas com a denominação que consta

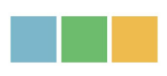

no respetivo Regulamento e que essa mesma denominação seja atribuída à imagem TIF correspondente, ficando todas as peças gráficas corretamente identificadas.

Assim, no final do formulário dos Metadados das plantas a submeter, aparece a imagem infra para o utilizador completar para cada ficheiro gráfico cuja designação já está preenchida, qual a designação constante no Regulamento e que devem ser coincidentes.

|   | Nome TIFF       | Nome Regulamento      | Folha N | Nome Zip         |
|---|-----------------|-----------------------|---------|------------------|
| Ø | PTRH1Costeira01 | Planta de Ordenamento | 1       | RH1_m9cekih8.zip |
| Ø | PTRH1Costeira02 | Planta de Ordenamento | 2       | RH1_m9cekih8.zip |
| ß | PTRH1Coura01    | Planta de Ordenamento | 3       | RH1_m9cekih8.zip |
| Ø | PTRH1Lima01     | Planta de Ordenamento | 4       | RH1_m9cekih8.zip |
| Ø | PTRH1Lima02     | Planta de Ordenamento | 5       | RH1_m9cekih8.zip |
| Ø | PTRH1Minho01    | Planta de Ordenamento | 6       | RH1_m9cekih8.zip |
| G | PTRH1Minho02    | Planta de Ordenamento | 7       | RH1_m9cekih8.zip |

Voltar ao Menu

23. Figura – Identificação dos campos a preencher da lista com correspondência entre planta submetida e nome constante no regulamento do IGT

Quando o plano territorial tem desdobramentos e/ou seções, é preenchido um registo por cada desdobramento e/ou seção, conforme exemplificado no <u>anexo V</u>.

Salienta-se que um ficheiro recusado deve ser corrigido mantendo a mesma designação (do recusado), caso contrário será necessário preencher, novamente, os campos anteriormente preenchidos no quadro referido.

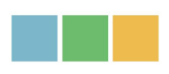

### 5. Referências

DL n.º 180/2009, de 7 de agosto – SNIG/INSPIRE - Metadados: Série de Dados Geográficos e Conjunto de Dados Geográficos

Norma de Metadados do Ordenamento do Território e Urbanismo – 2011

DL 80/2015, de 14 de maio, na sua redação atual

DL 25/2021, de 29 de março

Portaria 245/2011 de 22 de junho

Despacho Normativo n.º 16/2022, 30 dezembro (revogou o Despacho Normativo 15/2016, 21 de dezembro)

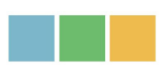

# Anexo I – Lista de processos de elaboração e de dinâmica, procedimentos e documentos para publicação e depósito ou apenas para depósito

Exemplo de interpretação da lista de documentos:

|                            |                                                 | > Dinâmica de            |
|----------------------------|-------------------------------------------------|--------------------------|
| RJIGT                      | Alteração de PDM                                | IGT                      |
| - Art.º 191.º, n.º 4,      |                                                 | Proceedimentos           |
| alínea c)                  |                                                 | Flocedimentos.           |
| - Art.º 20.º               | Decisão de elaborar (e participação preventiva) | $\rightarrow 1.^{\circ}$ |
| - Art.ºs 76.º, 86.º e 88.º |                                                 |                          |
| (adaptado)                 |                                                 |                          |
| - Art.º 191.º, n.º 4,      |                                                 |                          |
| alínea a)                  | Abertura do período de discussão pública        | $\rightarrow 2.^{\circ}$ |
| - Art.ºs 89.º e 119.º      |                                                 |                          |
| Art.º 191.º, n.º 4, alínea | Publicação da alteração do plano                |                          |
| f)                         | i ubilcação da aliciação do piano               | - 3.°                    |

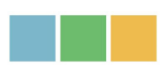

## Anexo II – Normas habilitantes e tipificação do conteúdo dos Avisos e Deliberações por processo de elaboração e dinâmica dos IGT

Normas Habilitantes

Tipificação do conteúdo dos Avisos e Deliberações

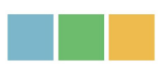

### Anexo III – Ações sobre os Atos publicados – situações aplicáveis

Todos os procedimentos publicados de IGT, cujos Atos tenham incorreções, lapsos ou alterações, podem ser republicados para resolver os problemas detetados.

A figura seguinte mostra as possibilidades de correção ao conteúdo dos Atos publicados.

| Re    | visão »                             |                               |
|-------|-------------------------------------|-------------------------------|
| Alt   | eração »                            |                               |
| _ Alt | eração RERAE »                      |                               |
| Alt   | eração simplificada »               |                               |
| Alt   | eração por adaptação »              |                               |
| _ Co  | orreção material »                  |                               |
| Re    | evogação »                          |                               |
| Me    | edidas preventivas pelo município » |                               |
| _ No  | ormas provisórias »                 |                               |
| Su    | spensão por iniciativa do município |                               |
| OI    | utros atos e anexos »               | Alteração                     |
| _     |                                     | Retificação                   |
|       |                                     | Revogação                     |
|       |                                     | Prorrogação                   |
|       |                                     | Declaração de nulidade por de |

A seleção inicia-se pelo processo de elaboração e dinâmica de qualquer IGT (Plano ou Programa), seguida da opção "**Outros atos e anexos**", especificando o tipo de correção pretendida, e só depois seleciona o procedimento sobre o qual o utilizador pretende fazer a correção ao Ato.

Não aplicável aos elementos fundamentais do plano/programa.

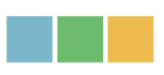

## Anexo IV – Ficha de metadados e informação adicional

| Campo                                      | Descrição                                                                                                    |
|--------------------------------------------|----------------------------------------------------------------------------------------------------|
| Título                                     | A <b>designação do Plano/Programa a submeter</b> . Nos formulários de Metadados esta informação<br>surge preenchida com a designação do Plano/Programa, inserida anteriormente nos formulários iniciais<br>de submissão.                                                                                                    |
|                                            | Este campo surge também na caracterização de cada uma das peças gráficas (Conjunto de Dados Geográficos-CDG), correspondendo ao <b>título de cada uma das plantas submetidas</b> .                                                                                                    |
| Título<br>Alternativo                      | Título alternativo ou resumido do título do Plano ou Peça Gráfica submetida.                                                                                                    |
|                                            | Breve resumo descritivo do conteúdo do Plano/Programa e de cada uma das Peças Gráficas respetivas.<br>Este campo deve conter os seguintes elementos:<br>- Designação do IGT ou peça gráfica:                                                                                                    |
|                                            | - Indicação da Escala;                                                                                                    |
| Resumo                                     | <ul> <li>Indicação do número de plantas e sua identificação (no caso dos Planos/Programas) ou número de<br/>folhas (no caso das Pecas Gráficas);</li> </ul>                                                                                                    |
|                                            | - Outros elementos importantes para a descrição do Plano/Programa ou de cada uma das Peças Gráficas.                                                                                                    |
|                                            | Limite do campo: < = 2000 caracteres.                                                                                                    |
|                                            | Palavras de uso comum utilizadas para descrever o recurso, ou seja, o Plano/Programa ou as Peças<br>Gráficas.                                                                                                    |
|                                            | Devem ser sempre incluídas as palavras "IGT", "Plano" ou "Programa" e "Em vigor".                                                                                                    |
| Palavras-<br>Chave                         | Devem ainda ser incluídas palavras que caracterizem o tipo de IGT (Diretor; Pormenor; Urbanização; Setorial, Ordenamento, Reordenamento, etc.) e a abreviatura desse mesmo tipo (PDM; PP; PU, PEOT, POOC PRGP etc.)                                                                                                    |
|                                            | Devem ainda ser incluídas palavras que caracterizem o tipo de peças gráficas (Ordenamento;<br>Condicionantes; Síntese; etc.)                                                                                                    |
|                                            | NOTA: As palavras devem ser separadas com ponto e vírgula (;) e não devem conter<br>quaisquer espaços entre si.                                                                                                    |
| Resolução<br>Espacial -<br>Escala          | Selecionar, da lista de valores apresentada, a escala da respetiva peça gráfica. No caso dos Metadados do Plano/Programa, caso as plantas/peças gráficas respetivas tenham escalas diferentes, deve ser atribuída a escala mais abrangente, ou seja, a escala menor (por exemplo, no caso da Planta de Condicionantes ter uma escala 1:10000 e a Planta de Ordenamento ter uma escala 1:25000, atribui-se a escala do plano como 1:25000).                                          |
| Sistema de<br>Referência                   | ldentificação numa lista de valores do Sistema de Referência utilizado.                                                                                                    |
|                                            | Declaração do historial dos processos ou dados de base utilizados na elaboração das Peças Gráficas<br>do IGT ou declaração relativa à ausência de conhecimento sobre o histórico.                                                                                                    |
|                                            | Quando adequado, pode incluir uma declaração indicando se os dados foram validados ou se a<br>qualidade foi assegurada.                                                                                                    |
| Histórico<br>–Declaração                   | Poderá ainda ser indicada a cartografia de referência utilizada na elaboração do Plano/Programa (Série).<br>No caso das Peças Gráficas (CDG – Conjunto de Dados Geográficos), esta indicação é obrigatória e<br>existem campos específicos na plataforma SAIGT para esta descrição pormenorizada, a qual será<br>incluída posteriormente no campo "Histórico-Declaração" do respetivo registo de metadados,<br>pesquisável no SNIT ou noutras plataformas de pesquisa de metadados. |
|                                            | Limite do campo: <= 1000 caracteres.                                                                                                    |
| Relatório –<br>Especificação               | Descrição do relatorio dos testes ou medidas de qualidade aplicados aos dados, no ambito da qualidade<br>da informação.                                                                                                    |
| Cartografia<br>de Referência<br>(Para cada | Inclui conjunto de campos onde deve ser indicada a informação relativa à cartografia de referência<br>utilizada:<br>Entidade Proprietária; Entidade Produtora; Data de Edição; Série Cartográfica Oficial; Data de<br>Homologação (se aplicável); Número de Homologação (se aplicável); Entidade responsável pela                                                                                                    |
| reça Gratica)                              | (se aplicável); Entidade Responsável pela Atualização/Completamento (se aplicável).                                                                                                    |

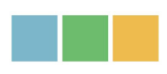

# Anexo V – Lista com correspondência entre denominação dos ficheiros e referência no regulamento

No formulário dos Metadados das plantas deve completar por cada planta e no caso de desdobramentos e/ou seções, por cada desdobramento e/ou seção, conforme imagem seguinte.

| Nome Planta<br>(sem extensão) | Folha<br>n.º | Nome constante no Regulamento do<br>IGT | Nome do Zip<br>anexado<br>(sem<br>extensão) |
|-------------------------------|--------------|-----------------------------------------|---------------------------------------------|
| 0000_PO_CQSolo-               | А            | Planta de Ordenamento -                 | 0000_PO_CQ                                  |
| A                             |              | Classificação e Qualificação do Solo    |                                             |
| 0000_PO_CQSolo-               | В            | Planta de Ordenamento -                 | 0000_PO_CQ                                  |
| В                             |              | Classificação e Qualificação do Solo    |                                             |
| 0000_PO_ZonAc-A               | А            | Planta de Ordenamento - Zonamento       | 0000_PO_AC                                  |
|                               |              | Acústico                                |                                             |
| 0000_PO_ZonAc-B               | В            | Planta de Ordenamento - Zonamento       | 0000_PO_AC                                  |
|                               |              | Acústico                                |                                             |
| 0000_PO_ZonArqt-              | А            | Planta de Ordenamento - Património      | 0000_PO_ARQ                                 |
| А                             |              | Arquitetónico                           |                                             |
| 0000_PO_ZonArqt-              | В            | Planta de Ordenamento - Património      | 0000_PO_ARQ                                 |
| В                             |              | Arquitetónico                           |                                             |

Exemplo de preenchimento para Planta de Ordenamento seccionada e desdobrada:

\_\_\_\_ // \_\_\_\_

Manual do Utilizador para Submissão Automática dos IGT Módulo IGT – planos e programas

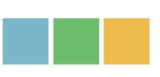

Informação adicional em:

- Notas SAIGT – síntese dos requisitos a cumprir para sucesso na validação dos processos submetidos - em:

https://ssaigt.dgterritorio.gov.pt/manuais\_ssaigt/Notas\_SAIGT\_20240930\_v3.pdf

- Separadores da Área de Apoio do módulo IGT – Planos e Programas

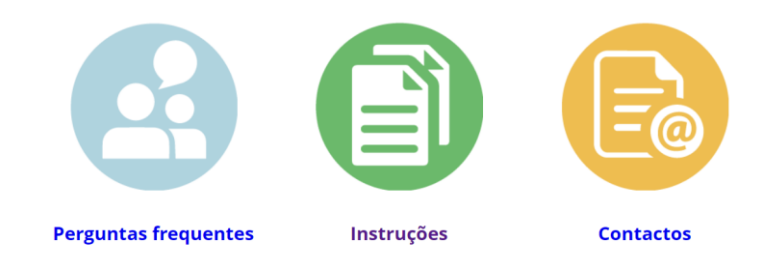

em: <u>https://ssaigt.dgterritorio.pt/AreaApoioIGT/AreaApoio.htm</u>.